# UCCX-TAPS故障排除

### 目錄

<u>簡介</u> <u>必要條件</u> <u>需求</u> <u>採用元件</u> <u>慣例</u> <u>錯誤:找不到指令碼TAPS.aef。請驗證指令碼名稱和路徑</u> <u>解決方案</u> <u>配置TAPS</u> <u>問題</u> <u>解決方案</u> 相關資訊

## <u>簡介</u>

Tool for Auto-Registered Phone Support(TAPS)應用程式使電話使用者能夠呼叫TAPS目錄號碼並 下載其目錄號碼的預配置電話設定。TAPS應用還安裝在Cisco Customer Response Solutions(CRS)伺服器/Cisco Unified Contact Center Express(UCCX)伺服器上。

TAPS是兩部分安裝。如果在發佈伺服器上運行TAPS安裝,它將在發佈伺服器上安裝TAPS所需的 元件。如果在CRS/UCCX上運行相同的安裝,它會安裝TAPS CRS/UCCX元件。TAPS可從最近的 Cisco CallManager版本中的Cisco CallManager外掛頁面下載。它位於**應用程式>安裝外掛**下。

**註:如**果安裝了Cisco CallManager擴展服務(其中包含作為元件的Cisco CRS伺服器),則也可使 用<u>TAPS</u>。

本文探討如何解決嘗試在CRS/UCCX伺服器上安裝TAPS時出現的一些問題。

## <u>必要條件</u>

#### <u>需求</u>

思科建議您瞭解以下主題:

- TAPS配置
- Cisco CallManager管理
- Cisco CRS/Cisco UCCX

<u>採用元件</u>

本文中的資訊係根據以下軟體和硬體版本:

- Cisco整合客服中心Express版4.0(x)
- Cisco整合客服中心Express 8.x
- Cisco CallManager 4.1(3)SR2及更高版本

本文中的資訊是根據特定實驗室環境內的裝置所建立。文中使用到的所有裝置皆從已清除(預設) )的組態來啟動。如果您的網路正在作用,請確保您已瞭解任何指令可能造成的影響。

#### <u>慣例</u>

如需文件慣例的詳細資訊,請參閱<u>思科技術提示慣例。</u>

#### 錯誤: 找不到指令碼TAPS.aef。請驗證指令碼名稱和路徑

在CRS伺服器上安裝TAPS外掛後,**TAPS.aef**指令碼將顯示在CRS指令碼儲存庫**C:\Program** Files\WfAvvid\中。但是,當您嘗試將TAPS.aef指令碼載入到TAPS應用程式時,在下拉選單中找不 到該腳<sub>TAPS.aef</sub>出現錯誤消息。

## <u>解決方案</u>

**注意:**對於Cisco Unified Contact Center Express版本4.0(x)及更高版本,TAPS會在伺服器上安裝 TAPS AAR.aar檔案,而不是早期版本中的TAPS.aef檔案。換句話說,TAPS.aef現在是.aar檔案的 一部分。

完成以下步驟即可解決問題:

- 從IP Contact Center(IPCC)伺服器中刪除TAPS.aef指令碼和TAPS應用程式。您需要通過 Add/Remove Programs解除安裝TAPS。然後,重新啟動伺服器。
- 2. 重新安裝TAPS外掛。安裝後,在CRS管理中選擇Applications > AAR Management,然後上 傳TAPS AAR.aar檔案。上傳TAPS.aar檔案後,將建立一個名為TAPS的應用程式,然後 TAPS.aef指令碼上傳。
- 3. 從Microsoft Windows服務重新啟動CRS節點管理器。
- 4. 瀏覽至C:\TAPS\。
- 5. 從Application Management頁打開TAPS應用程式。
- 6. 從「指令碼\*」選單中選擇TAPS.aef。
- 7. 按一下「Update」。

或者,如果您使用低於4.2(1)SR1的CRS版本,請參閱以下資訊。

CRS可以安裝為以下五個版本之一:

- IP IVR
- IPCC Express高級版
- IPCC Express增強版
- IPCC Express標準
- 延伸服務

在低於4.2(1)SR1的版本中,如果CRS配置了IPCC Express Standard或IP Queue Manager版本 ,則TAPS不起作用。使用者在撥打TAPS路由點時「我們當前遇到系統問題」提示。 使用這四個版本的CRS之一來解決此問題:

- IP IVR
- IPCC Express高級版
- IPCC Express增強版
- 延伸服務

### <u>配置TAPS</u>

#### <u>問題</u>

嘗試在UCCX 8.x伺服器上安裝TAPS時,使用者收到An error occurred while loading the SCRIPT[/TAPS.aef]取詳細資訊。

#### <u>解決方案</u>

TAPS在電話上載入預配置的電話設定。TAPS與批次管理工具(BAT)配合使用。 因此,首先確保這些先決條件適用於BAT的TAPS安裝:

- 確保Cisco Unified Communications Manager第一個節點已配置並正在運行。
- 擁有Cisco Unified Communications Manager第一節點伺服器的IP地址。
- 確保配置了Cisco UCCX伺服器。Cisco UCCX應用程式可以駐留在自己的專用伺服器上。
- 確保使用區域設定安裝程式建立特定於國家/地區的TAPS提示。

重新啟動Tomcat服務。如果問題未解決,請完成以下步驟:

- 1. 登入到Cisco Unified CM管理,然後從Cisco Unified CM管理選單欄中選擇Application > Plugins。
- 2. 在「查詢並列出外掛」頁中,搜尋Cisco TAPS,然後按一下查詢。
- 3. 將TAPS\_AAR.aar檔案下載到客戶端PC。此檔案用於訪問Unified CM管理和Unified CCX管理。
- 4. 以Unified CCX應用程式管理員身份登入到Cisco Unified CCX管理(以便您可以配置 TAPS)。
- 5. 在Unified CCX Administration選單欄中,選擇Applications > AAR Management。

| cisco          |                   | Cisco Uni<br>For Cisco Unified Co                                                                    |                                       |  |  |
|----------------|-------------------|----------------------------------------------------------------------------------------------------|---------------------------------------|--|--|
| System         | Applications Subs |                                                                                                    | Subsyster                             |  |  |
| Cisc<br>System |                   | Applicatio<br>Managem<br>Script Mar<br>Prompt<br>Managem<br>Grammar<br>Managem<br>Documen<br>Managem | n<br>ient<br>nagement<br>ient<br>ient |  |  |
|                |                   | AAR Mana                                                                                             | agement                               |  |  |

6. 按一下Browse,並上傳步驟3中下載的TAPS\_AAR.aar檔案。

| stem      | Applications       | Subsystems | Wizards | Tools | Help |        |
|-----------|--------------------|------------|---------|-------|------|--------|
| R Ma      | anagement          | t          |         |       |      |        |
| U         | pload 🙆 d          | Clear      |         |       |      |        |
|           |                    |            |         |       |      |        |
| Status    |                    |            |         |       |      |        |
| i) Sta    | tus : Ready        |            |         |       |      |        |
|           |                    |            |         |       |      |        |
|           |                    |            |         |       |      |        |
| inter a \ | alid AAR File to   | Upload*    |         |       |      | Browse |
| Over      | write existing fil | es         |         |       |      |        |
|           | in the endeding in |            |         |       |      |        |

成功上傳後,此消息將出現在AAR管理頁面(在頂部的狀態列中):*上載已成功完成。請在群集中的所有節點上重新啟動節點管理器。* 

7. 在Unified CCX管理選單欄中,選擇**Applications > Application Management**。系統將顯示 Application Management頁面,其中顯示了現有應用程式的詳細資訊。

| stem Applications Subsy                                                                                | stems Wizards                                                                                                    | Tools Help                                                                |                         |                          |                      |      |       |
|----------------------------------------------------------------------------------------------------|----------------------------------------------------------------------------------------------------|---------------------------------------------------------------------------|-------------------------|--------------------------|----------------------|------|-------|
| Add New 💽 Refresh                                                                                      | it<br>All                                                                                                    |                                                                           |                         |                          |                      |      |       |
| Status                                                                                                 |                                                                                                    |                                                                           |                         |                          |                      |      |       |
| 3 records found                                                                                        |                                                                                                    |                                                                           |                         |                          |                      |      |       |
| Application List                                                                                       |                                                                                                    |                                                                           |                         |                          |                      |      |       |
| Name 4                                                                                                 | ۱DA                                                                                                    | Type 4                                                                    | Sessions 4              | Enabled 4                | Delete               | Copy | Refre |
| © marketingapp                                                                                         | 0                                                                                                    | Cisco Script Application                                                  | 10                      | Yes                      | U                    | Dy   |       |
| Extension Dialing                                                                                      | 1                                                                                                    | Cisco Script Application                                                  | 5                       | Yes                      | 8                    | D    |       |
| Dusy app                                                                                               | 2                                                                                                    | Busy                                                                      | 5                       | Yes                      | 0                    | B    |       |
| CISCO<br>System Applic                                                                                 | r」。系統制<br>Cisco<br>For Cisco I<br>cations                                                                                                    | 客顧示Add a New A<br>Diffied<br>Unified Communic<br>Subsystems Wi            | CCX<br>ations Solutions | Adm<br>ions<br>ools Hel  | inis<br>,            | tra  | tic   |
| System Applic                                                                                          | Cisco<br>For Cisco I<br>cations<br>Applicat                                                                                                  | F顯示Add a New A<br>Diffied Communica<br>Subsystems Wi<br>tion              | CCX<br>ations Solutions | ions<br>ools Hel         | inis<br>,            | tra  | tic   |
| System Applic                                                                                          | ロージョン<br>Cisco<br>For Cisco<br>Cations<br>Applicat<br>Cance                                                                                  | 客願示Add a New A<br>D Unified<br>Unified Communica<br>Subsystems Wi<br>tion | CCX<br>ations Solutions | Adm<br>tions<br>pols Hel | inis<br><sup>p</sup> | tra  | tic   |
| Select the type                                                                                        | ロージャン<br>Cisco<br>For Cisco<br>Cations<br>Applicat<br>Of applica                                                                             | 等顯示Add a New A<br>D Unified Communica<br>Subsystems Wi<br>tion<br>el      | e to create:            | Adm<br>ions<br>ools Hel  | inis<br>,            | tra  | tio   |
| System Applic<br>Add A New Applic<br>Add A New Applic<br>Next (<br>Select the type<br>Application Type | ロート S 和明<br>Cisco<br>For Cisco I<br>Cations<br>Applicat<br>Of applicat<br>of applicat<br>e* Cisco                                            | F顯示Add a New A<br>D Unified Communica<br>Subsystems Wi<br>tion<br>al      | e to create:            | Adm<br>ions<br>ools Hel  | inis<br>P            | tra  | tic   |
| System Applic<br>Add A New Applic<br>Add A New Applic<br>Next (<br>Select the type<br>Application Type | ロージョン<br>の<br>の<br>す<br>の<br>す<br>の<br>す<br>の<br>の<br>の<br>す<br>の<br>の<br>に<br>の<br>の<br>の<br>の<br>の<br>の<br>の<br>の<br>の<br>の<br>の<br>の<br>の | F顯示Add a New A<br>D Unified Communica<br>Subsystems Wi<br>tion<br>al      | e to create:            | Adm<br>ions<br>ools Hel  | inis<br>P            | tra  | tic   |
| System Applic<br>Add A New Applic<br>Add A New Applic<br>Next (<br>Select the type<br>Application Type | y」。系統#<br>Cisco<br>For Cisco (<br>cations<br>Applicat<br>Of applications<br>of applications                                                  | 等顯示Add a New A<br>D Unified Communica<br>Subsystems Wi<br>tion<br>el      | e to create:            | Adm<br>tions<br>pols Hel | inis<br>P            | tra  | tio   |

9. 從「應用程式型別」下拉選單中,選擇**Cisco Script Application**,然後按一下**下一步**。系統將 顯示Cisco Script Application配置頁面。

| Applications Guosys                                    | terns wizaros rools P    | leih               |     |      |
|--------------------------------------------------------|--------------------------|--------------------|-----|------|
| co Script Application                                  |                          |                    |     |      |
| 🚠 Add 😡 Cancel 🐗                                       | Back to Application List |                    |     |      |
|                                                        |                          |                    |     |      |
| tatus                                                  |                          |                    |     |      |
| Status : Ready                                         |                          |                    |     |      |
|                                                        | 1.7                      |                    |     |      |
| Triggers can be added after<br>application is created. | Name *                   |                    |     |      |
|                                                        | ID*                      | 3                  |     |      |
|                                                        | Maximum Number of        |                    |     |      |
|                                                        | Sessions*                | - No Selection -   | 100 | East |
|                                                        | Description              | - No Selection -   |     | Euit |
|                                                        | Sechlad                  |                    |     |      |
|                                                        | Enabled                  | Yes ○No            |     | _    |
|                                                        | Default Script           | - System Default - | ~   | Edit |

- 10. 從Script下拉選單中選擇**TAPS.aef**指令碼,然後在Script下拉選單下面的文本框中輸入Cisco Unified CM的IP地址。
- 11. 選中Cisco\_Unified\_CM\_IP\_Address欄位對應的覈取方塊。
- 12. 按一下Enabled欄位中的Yes單選按鈕。
- 13. 按一下「Update」。
- 14. 登入到Cisco Unified CM Serviceability頁面,然後重新啟動TAPS服務。對於TAPS配置,您 需要重新啟動UCCX引擎和UCCX群集檢視守護程式(CVD)。 您可以使用**utils service restart Cisco Unified CCX Cluster View Daemon**命令重新啟動CVD。這將導致UCCX中斷,因此請 確保僅在工作時間之後執行此步驟。此問題已記錄在Cisco錯誤ID <u>CSCtj72604</u> (僅限<u>註冊</u>客 戶)。

## 相關資訊

- <u>使用+E.164目錄號碼的TAPS</u>
- <u>解除安裝TAPS</u>
- <u>TAPS配置和使用</u>
- Cisco CRA伺服器上的TAPS故障排除
- 技術支援與文件 Cisco Systems